# PanoVu Camera Application Guidance

| Date     | Contents | Editor                  |
|----------|----------|-------------------------|
| 20180408 | New      | liuheyang@hikvision.com |
|          |          |                         |

# Contents

| PanoVu Camer | a Solution Guidance1                           |
|--------------|------------------------------------------------|
| Chapter 1    | Solution Introduction                          |
| 1.1          | Solution 1: PanoVu Camera + VMS3               |
| 1.2          | Solution 2: PanoVu Camera + NVR + VMS3         |
| 1.3          | Computer Performance Recommendation4           |
| 1.4          | Requirements of products4                      |
| Chapter 2    | Function configuration4                        |
| 2.1          | Scenario requirement4                          |
| 2.2          | Image Stitching5                               |
| 2.3          | Color cast adjustment6                         |
| 2.4          | Panorama Tracking7                             |
| Chapter 3    | Installation Specification13                   |
| 3.1          | Bracket selection13                            |
| 3.2          | Installation Notes for DP0818xx and DP1636xx13 |
| 3.3          | Installation step for DS-2CD6A6414             |
| Chapter 4    | Products feature presentation16                |
| 4.1          | DS-2CD6A64F16                                  |
| 4.2          | DS-2DP1636Zxx/DS-2DP0818Zxx17                  |
| 4.3          | DS-2DP1636-D19                                 |
| Appendix     | 1. FAQ                                         |
| Appendix     | 2. Frequently-used Material Link21             |
| 1.           | PanoVu Camera promotion package21              |
| 2.           | PanoVu Camera spec21                           |
| 3.           | related tools and material:21                  |
| 4.           | PanoVu Camera Solution Guidance21              |

## Chapter 1. Solution Introduction

#### 1.1 Solution 1: PanoVu Camera + VMS

In this solution, PanoVu camera can be directly accessed to the IVM 4200 for code stream transmission. The figure below is a simple network topology diagram:

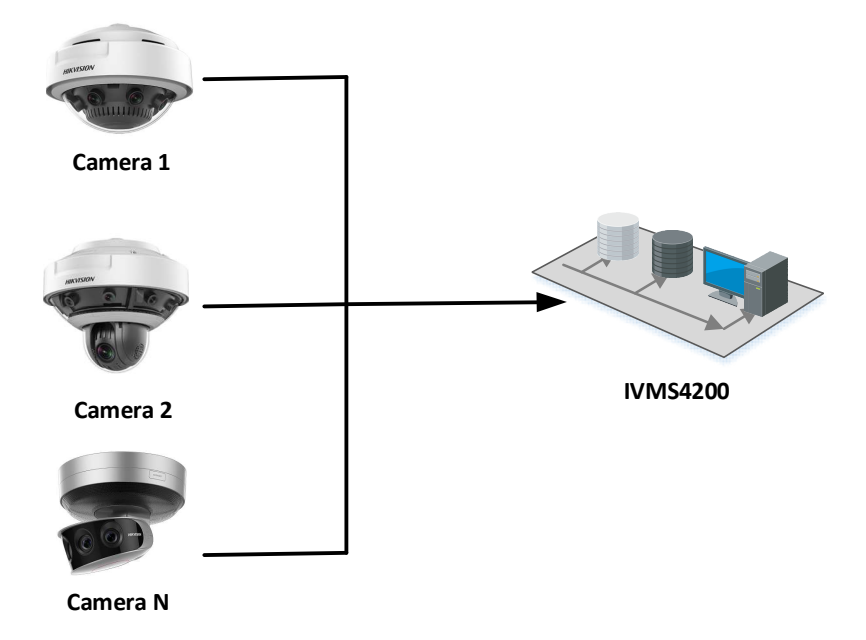

### 1.2 Solution 2: PanoVu Camera + NVR + VMS

In this solution, PanoVu camera can be directly accessed to the IVM 4200 via NVR. The result can be displayed locally on the NVR or on 4200 clients. The figure below is a simple network topology diagram:

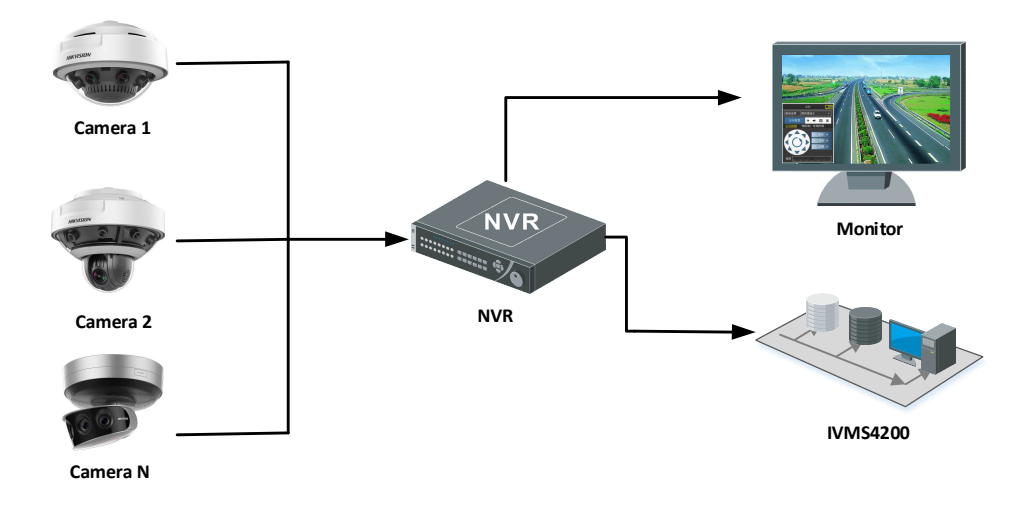

## **1.3 Computer Performance Recommendation.**

- 1. CPU i5 4570 or better
- 2. GPU NVIDIA Geforce GTX 970 or better
- 3. RAM 8G and above
- 4. MCRInstaller.exe should be installed

## **1.4 Requirements of products**

| PanoVu Camera     | NVR              | Channel parameters           | Channel Bitrate | VMS4200   |
|-------------------|------------------|------------------------------|-----------------|-----------|
| DS-               | DeepinMind       | 1 Panoramic Channel(4        | Panoramic       | Latest    |
| 2DP0818Zxx(180°Pa | NVR, I series,   | lens), Panoramic             | Channel:        | base-line |
| noramic+PTZ       | DS-96128/256     | Resolution:4*2=8MP           | 13Mbps          | version   |
| Camera)           | series Super NVR | 1 PTZ Channel (1 lens), PTZ  | PTZ Channel :   |           |
|                   |                  | Resolution:2MP               | 5Mbps           |           |
|                   |                  |                              |                 |           |
| DS-               | DeepinMind       | 2 Panoramic Channel(8 lens): | Panoramic       | Latest    |
| 2DP1636Zxx(360°Pa | NVR, I series,   | 8*2=16MP                     | Channel:        | base-line |
| noramic+PTZ       | DS-96128/256     | 1 PTZ Channel (1 lens), PTZ  | 26Mbps          | version   |
| Camera)           | series Super NVR | Resolution:2MP               | PTZ Channel :   |           |
|                   |                  |                              | 5Mbps           |           |
| DS-2DP1636-       | DS-96128/256     | 1 Panoramic Channel(8 lens): | Panoramic       | Latest    |
| D(360°Panoramic)  | series Super NVR | 8*2=16MP                     | Channel:        | base-line |
|                   |                  |                              | 13Mbps          | version   |
|                   |                  |                              |                 |           |
| DS-2CD6A64F-      | DS-96128/256     | 1 Panoramic Channel(4 lens): | Panoramic       | Latest    |
| IHS/NFC(180°Panor | series Super NVR | 6*4=24MP                     | Channel:17Mbps  | base-line |
| amic)             |                  |                              |                 | version   |

# Chapter 2. Function configuration

## 2.1 Scenario requirement

In order to have a better image stitching effect, DS-2DP0818/1636xx camera and DS-2CD6A64xx camera are guaranteed to be at least 6 meters and 12 meters away from objects respectively. The picture below has an obvious image stitching dislocation phenomenon.

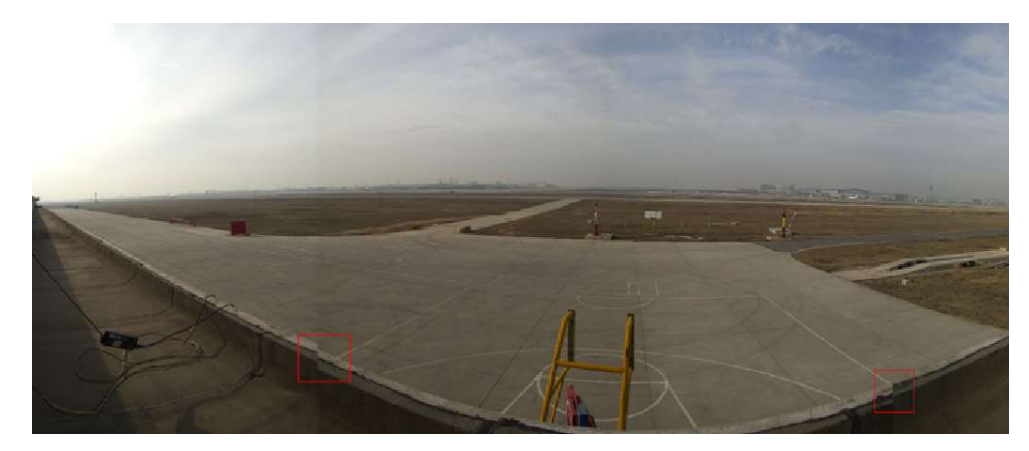

#### 2.2 Image Stitching

Image stitching of PanoVu Camera has been set up by default. We can use **PanoVu Image Adjustment Tool** to stitch image if find an obvious image stitching dislocation phenomenon.

The blow step is for image stitching:

1) Install MCRInstaller.exe. (MCRInstaller.exe must be installed before using PanoVu Image Adjustment Tool)

| User admin Password Factory Restore Sensor Tit Pan Rotate FOU   Device Sensor 1 € A 3 5 5 6 All   Version Adjustment 2 4 Reset 5 5 5 5 5 5 5 5 5 5 5 5 5 5 5 5 5 5 5 5 5 5 5 5 5 5 5 5 5 5 5 5 5 5 5 5 5 5 5 5 5 5 5 5 5 5 5 5 5 5 5 5 5 5 5 5 5 5 5 5 5 5 5 5 5 5 5 5 5 5 5 5 5 5 5 5 5 5 5 5 5 5 5 5 5 5 5 5 5 5 5 5 5 5 5 5 5 5 5 5 5 5 5 5 5 <th>User     admin     Password     Factory Restore     Sensor     Tit     Pan     Rotate     FOV     Factory Restore     Tit     Pan     Rotate     FOV     Factory Restore     Tit     Pan     Rotate     FOV     Factory Restore     Factory Restore<!--</th--><th>User     admin     Password     *******     Channel     *     Factory Restor     11     Pan     Rotate     FOV     Face     Enable color cast     Three       Device     Sensor     1     •     1     •     •     All     Accession     All     Accession     Accession</th></th> | User     admin     Password     Factory Restore     Sensor     Tit     Pan     Rotate     FOV     Factory Restore     Tit     Pan     Rotate     FOV     Factory Restore     Tit     Pan     Rotate     FOV     Factory Restore     Factory Restore </th <th>User     admin     Password     *******     Channel     *     Factory Restor     11     Pan     Rotate     FOV     Face     Enable color cast     Three       Device     Sensor     1     •     1     •     •     All     Accession     All     Accession     Accession</th> | User     admin     Password     *******     Channel     *     Factory Restor     11     Pan     Rotate     FOV     Face     Enable color cast     Three       Device     Sensor     1     •     1     •     •     All     Accession     All     Accession     Accession |
|----------------------------------------------------------------------------------------------------|----------------------------------------------------------------------------------------------------|----------------------------------------------------------------------------------------------------|
| Device     Sensor     I     et     N     2<br>3<br>4<br>5<br>5<br>6<br>7     All<br>Aresista     Aresista     Aresista     Sensor     is<br>aresista     Sensor     is<br>aresista     Sensor     is<br>aresista     Sensor     is<br>aresista     Sensor     is<br>aresista     Sensor     is<br>aresista     Sensor     is<br>aresista     Sensor     is<br>aresista     Sensor     is<br>aresista     Sensor     is<br>aresista     Sensor     is<br>aresista     Sensor     Sensor     <                                                                                                    | Device     Sensor     I     I <th< th=""><th>Device     Sensor     I     I     <th< th=""></th<></th></th<>                                                                                                    | Device     Sensor     I     I <th< th=""></th<>                                                                                                    |
| Version     Adjustment     Adjustment                                                                                                    | Adjustment     2     4     Reset     4     4     Adjustment     2     4     8     Export     Ares21516,800,778,1000     Set       Version     Adjustment     2     •     •     •     •     •     •     •     •     •     •     •     •     •     •     •     •     •     •     •     •     •     •     •     •     •     •     •     •     •     •     •     •     •     •     •     •     •     •     •     •     •     •     •     •     •     •     •     •     •     •     •     •     •     •     •     •     •     •     •     •     •     •     •     •     •     •     •     •     •     •     •     •     •     •     •     •     •     •     •     •     •     •     •     •     •     •     •                                                                                                    | Version     Adjustment     Import     Resett     Import     Area32588,800,2786,1000       Version     Adjustment     Import     Import     Area43258,800,2786,1000     Area43258,800,2786,1000                                                                                                    |
| Version Adjustment 2 Adjustment 2 Adjustment                                                                                                    | Version Adjustment 2 Adjustment 2 Adjustment                                                                                                    | Version     Adjustment     2     4     5     Export     Aread/356,800,2748,1000       6     Import     Resolution     8     Import     Recognize     Correction     R                                                                                                    |
| 7 Import<br>8 Recognize Correction Rest                                                                                                    | 7 Import<br>8 Recognize Correction Rest                                                                                                    | 7 Import Recognize Correction R                                                                                                    |
| o kecognize correction kest                                                                                                    | Ketuginze Correctioni Resu                                                                                                    | o Recognize Correction M                                                                                                    |
|                                                                                                    |                                                                                                    |                                                                                                    |
|                                                                                                    |                                                                                                    |                                                                                                    |
|                                                                                                    |                                                                                                    |                                                                                                    |
|                                                                                                    |                                                                                                    |                                                                                                    |
|                                                                                                    |                                                                                                    |                                                                                                    |
|                                                                                                    |                                                                                                    |                                                                                                    |
|                                                                                                    |                                                                                                    |                                                                                                    |
|                                                                                                    |                                                                                                    |                                                                                                    |
|                                                                                                    |                                                                                                    |                                                                                                    |
|                                                                                                    |                                                                                                    |                                                                                                    |
|                                                                                                    |                                                                                                    |                                                                                                    |
|                                                                                                    |                                                                                                    |                                                                                                    |
|                                                                                                    |                                                                                                    |                                                                                                    |
|                                                                                                    |                                                                                                    |                                                                                                    |
|                                                                                                    |                                                                                                    |                                                                                                    |
|                                                                                                    |                                                                                                    |                                                                                                    |
|                                                                                                    |                                                                                                    |                                                                                                    |
|                                                                                                    |                                                                                                    |                                                                                                    |
|                                                                                                    |                                                                                                    |                                                                                                    |
|                                                                                                    |                                                                                                    |                                                                                                    |
|                                                                                                    |                                                                                                    |                                                                                                    |
|                                                                                                    |                                                                                                    |                                                                                                    |
|                                                                                                    |                                                                                                    |                                                                                                    |

2) Open PanoVu.exe, input Device IP, Port, User name, Password then Log in.

**Notes:** Panoramic channel of DS-2CD6A64 is 1; Panoramic channel of DS -2DP0818Z-D is 2; Panoramic channel of 2DP1636Z-D is 2 and 3; every channel has 4 sensor.

3) Click auto stitch button. Wait for the preview image of the panoramic channel, and click ok button if the image is correct. If the preview image is not good, click cancel and the tool will stitch again.

**Notes:** For DS-2DP1636Zxx, it has two panoramic channel. After channel 2 finished stitching, then you can click cancel and go to stitch channel 3.

- 4) DS -2DP1636-D only support Manual stitch, the step is below:
  - Open PanoVu.exe, input Device IP, Port, User name, Password then Log in.

- Switch the sensor that needs to be adjusted, then click UP, DOWN, LEFT or RIGHT buttons to adjust image.
- Close the tool after completing adjustment.

| 设备IP | 10.34.24.160    | 端口号 8000   | 注销        | 停止播放 | 这 |    |   |
|------|-----------------|------------|-----------|------|---|----|---|
| 用户名  | admin           | 密码 ******* | 通道        | 2 🗸  |   |    | _ |
| 设备类型 | DS-2DP0818Z-    | D          | Sensor号 🛛 | 1 🔹  | - |    |   |
| 主控版本 | V5.3.19build 17 | 0123       | 调整幅度      | 2    | • | 还原 |   |

## 2.3 Color cast adjustment

There may be image color cast in the actual use process, The image can be fixed by adjusting RGB values, and the adjustment method is as follows:

 Open SDK Demo, add device, go to Product Related → IPC/IPD CFG → Panoramic image parameter.

| ClientDemo                                                         |               | States and in case of | And Designation of the | - THE MANNER    |             |  |
|--------------------------------------------------------------------|---------------|-----------------------|------------------------|-----------------|-------------|--|
| 版本信息<br>build 20170512<br>HCNetSDK V5.2.7.35<br>FlayCtrl V7.3.3.61 | 配置 预览         |                       |                        |                 |             |  |
| ヨー (●) 设备树 (右击添加设备<br>回 - ● 10.5.2.64<br>● Caneral                 | 智能产品   网络报警主机 | DVR/NVR/DVS   CVR     | 解码显示产品 前端。             | 愛蕾   交通产品   门禁主 | 机 可视对讲 动环   |  |
|                                                                    | 前端参数配置        | IPC功能                 | IPC功能配置扩展              | IPC升级           | IPC文件导入导出   |  |
|                                                                    | PTZ范围         | SMD翻畫                 | 设备模块服务                 | GBT28181协议接入    | ROIDE       |  |
|                                                                    | 前端相机架设参数      | 鱼眼                    | 码流附加信息                 | PTZ配置控制         | IPC车牌识别     |  |
|                                                                    | 无线拨号          | 存储服务器测试               | 无线布防状态                 | 短信功能            | 监测点信息       |  |
|                                                                    | 轻存储           | 主从跟踪                  | 主从跟踪 车辆二次检测            |                 | GIS信息配置     |  |
|                                                                    | 取流帧控          | 人脸抓拍统计                | 设备热点功能配置               | 校时配置            | 连接设备信息      |  |
|                                                                    | 补光灯配置         | 热成像双光谱云台              | 温湿度配置                  | 电池电量显示          | 全景图像参数      |  |
|                                                                    | Smart健康检测     | 用户在线信息                | 私有关键信息配置               | ftp上传信息规整       | 3164速云台歐豐   |  |
|                                                                    | 断网续传主机信息      | 廣视聚焦配置                | 光学防抖参数配置               | MAC地址过滤配置       | Smart行为标定配置 |  |
|                                                                    | 产线测试 (垂直客流)   | 鹰眼相关配置                | 上传矫正表                  | 鹰眼标定图片          |             |  |
|                                                                    | 获取主控版本信息      | 热成像重载云台相关             | 配置 软件服务                | 人脸对比库           | 上传2400¥矫正表  |  |
|                                                                    | POS信息叠加       | 算法库版本                 |                        |                 |             |  |
|                                                                    | Al arnIn1 💌   | 人脸抓拍统计                |                        |                 |             |  |

 Set adjustment mode to RGB and chose the senor No. that need to be adjusted. Adjust the value of RGB and the adjustable value range is 0-100, then click adjust button

#### PanoVu Camera Solution Guidance

| 構式: ▼                                                                                                    |              |       |             | 162天 | 1         | 全要图像参数配置                          | _          | -        |                |              | IPC文件写  | <u>ب</u> ا |
|----------------------------------------------------------------------------------------------------|--------------|-------|-------------|------|-----------|-----------------------------------|------------|----------|----------------|--------------|---------|------------|
| Get     Set       Sensor 调节        i得签模式:     DG图 ·       夏位        i得签模式:     DG图 ·       夏位        建        ·        ·        ·        ·        ·        ·        ·        ·        ·        ·        ·        ·        ·        ·        ·        ·        ·        ·        ·        ·        ·        ·        ·        ·        ·        ·        ·        ·        ·                                                                                                    | 模式:<br>预览模式: |       |             |      |           | 模式:                               |            | •        |                | Ĺ            | ROID    | E          |
| ensor 调节<br>通整模式: 加切<br>変融なび Ro: 2<br>Sensor Info<br>度位<br>Sensor Info<br>K 40<br>G 50<br>E 50<br>E | Get          | Set   |             | 设参数  |           | Get                               | 1          | Set      | T.             | L            | IFC车牌   | 识别         |
| 词整模式: R03 丁 貫位<br>Sensor No: 2 丁<br>第8894度: -1<br>2 5 5 5 0 5 0 5 0 5 0 0 0 0 0 0 0 0 0 0                                                                                                    | ensor 调节     |       |             | 枵    | 存住        | -Sensor i@#                       | 1 2        |          | _              |              | 监测点     | 言思         |
| Sensor No:     2     Sentor Info </td <td>调整模式: 🏼</td> <td>RGB 🗾</td> <td>夏位</td> <td>ia .</td> <td></td> <td>调整模式:</td> <td>RGB</td> <td>•</td> <td>夏位</td> <td></td> <td>GIS信息</td> <td>RH.</td>                                                                                                    | 调整模式: 🏼      | RGB 🗾 | 夏位          | ia . |           | 调整模式:                             | RGB        | •        | 夏位             |              | GIS信息   | RH.        |
| 調整確認: 1<br>素の接気: ▼<br>私 40<br>6 50<br>50<br>50<br>50<br>50<br>50<br>50<br>50<br>50<br>50                                                                                                    | Sensor No:   | 2 🔹   | Sensor Info | 腔    |           | Senzor No:                        | 2          | •        | Sensor In      | Eo           | 连接设备    | 信息         |
| Booklight     ・・・・・・・・・・・・・・・・・・・・・・・・・・・・・・・・・・・・                                                                                                    | 调整幅度: [      | -1    |             | 発売   | 热雨        | 调整幅度:                             | -1         | _        |                |              | 全景图像    | 参数         |
| R     40 </td <td>RGB模式: 「</td> <td>•</td> <td>_</td> <td>東检測</td> <td>ClientDem</td> <td>0</td> <td></td> <td></td> <td></td> <td></td> <td></td> <td>1</td>                                                                                                    | RGB模式: 「     | •     | _           | 東检測  | ClientDem | 0                                 |            |          |                |              |         | 1          |
| 6 50 i直套3 Brightness : 50 kg / g / g / g / g / g / g / g / g / g                                                                                                    | R a          | 40    |             | :机信息 | 4.5.4     | 49-10-0-0-Tib-0-P                 |            | Tuldan   | -I-O P-LT      | 0 8:00 6:50  | 0.60    | EA         |
| <u>8 50 i本信用</u>                                                                                                    | G            | 50    |             | 直客清  | Brightne  | 48,12 an:0,1111C0,144<br>155 : 50 | otation:9, | IrieldAn | діел, кдо і ур | e0,8:30,6:30 | ,6:30 , | 囊胞         |
|                                                                                                    | в            | 50    |             | 反本信息 | · · · · · |                                   |            |          |                |              |         | 证          |
|                                                                                                    | 亮度: [0       | E C   | 调节          | 叠加   |           |                                   |            |          |                |              | ОК      |            |

3) The default value of RGB is 50, below 50 indicates that the component is reduced, and more than 50 indicates that the component is increased. You can click [sensorInfo] to view the current RGB value of the sensor, and click [reset] to restore the RGB value to 50.

#### 4) Adjustment method:

Two phenomena of adjusting RGB values (R red, G green, B blue)

- a) When there has image color cast, only adjust one of the values of R or B, while the other values remain unchanged. If image has a reddish color, decrease R value/increase B value(Only image effect is still unable to improve after adjusting one of R value or B value to the lowest or highest then adjust another value
- RGB value can be adjusted at the same time to increase or decrease image brightness, which can improve the problem of over brightness or darkness between sensor

For example: sensor 1 RGB 50 50 50  $\rightarrow$  60 60 60, which can increase the brightness of sensor 1.

### 2.4 Panorama Tracking

Notes: Only DP0818Zx and DP1636Zxx support Panorama Tracking function

## 1. Calibration

- PanoVu PTZ camera has been calibrated by default
- We can click (a) | button on the live view interface to ensure whether 3D ZOOM is accurate or not, if not, please calibrate again.
- The device supports Auto Calibration and Manual Calibration

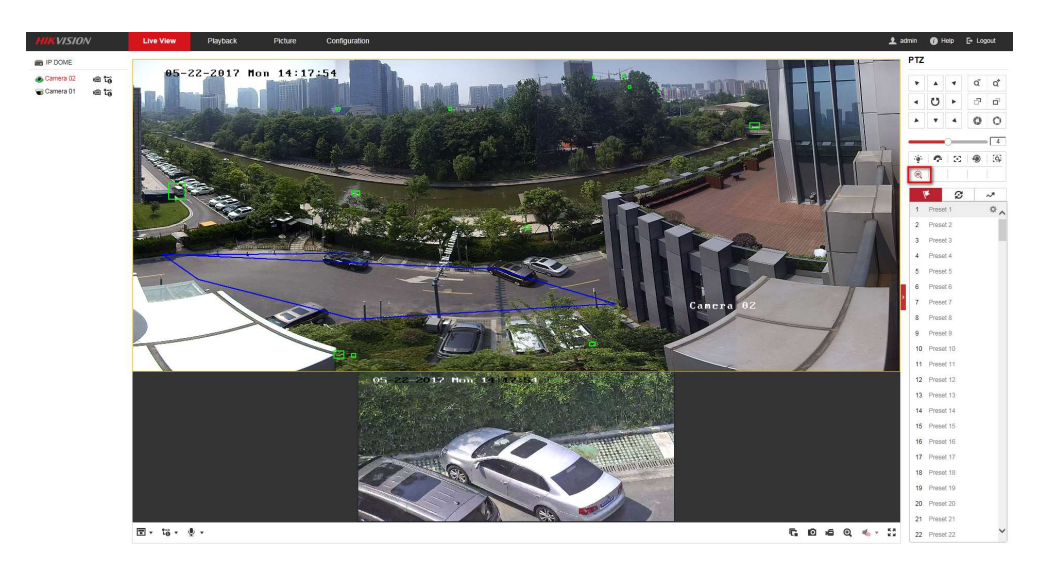

## 2. Auto calibration

 Chose Auto Calibration Mode, click capture panoramic picture first (scene 1 and scene 5), then click calibrate button.

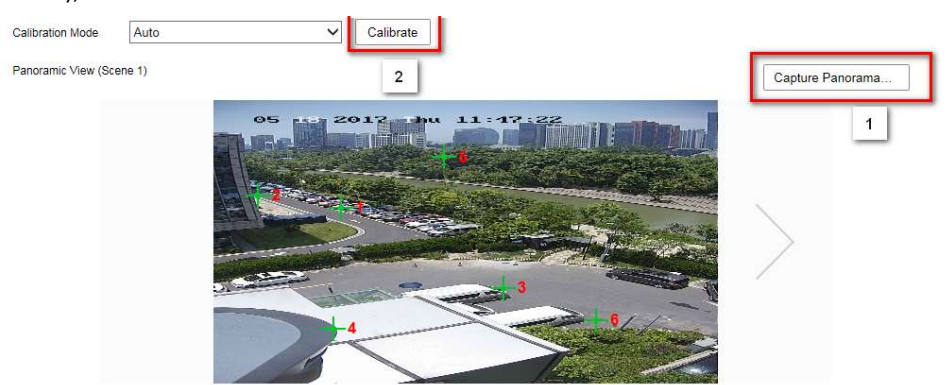

2) Click auto calibrate, it will pop up the auto calibration window, and begin to calibrate scene 1. It will automatically calibrate for each scene, every scene cost about 3 minutes. It needs to manually switch to the next scene after one scene is calibrating succeeded. After all scenes finished calibration, click Auto calibrating succeeded, then the device will reboot.

#### PanoVu Camera Solution Guidance

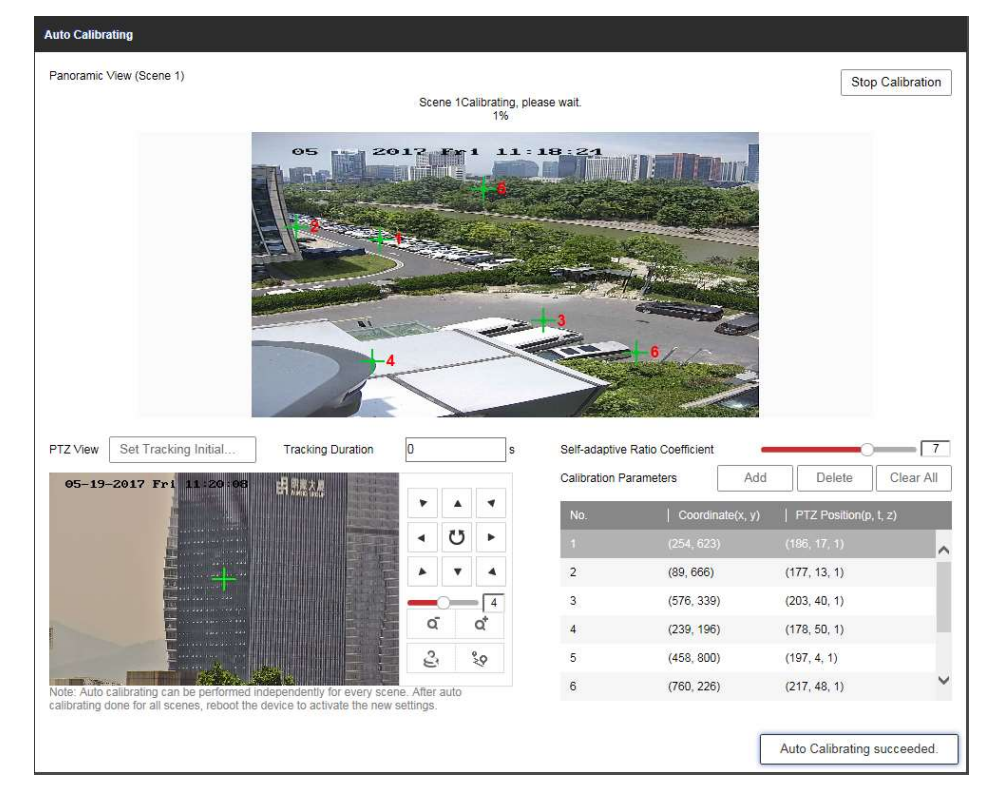

Note: During the calibrating process, the panoramic channel live view will switch to original image.

## 3. Manual Calibration

#### Manual Calibration step is as blew:

- 1) Click capture panoramic picture first
- 2) Chose Manual Calibration mode
- 3) Discretely distribute the 9 calibration points in the image(at least 6 points).
- 4) Adjust PTZ to make sure that the centre of the tracking PTZ camera are in the same position with No.1 calibration position then click Get PTZ Position button. Calibrate other No. calibration positon one by one
- 5) Click calibrate button, then click save button
- 6) Swtich next panoramic View and calibrate it
- 7) When all panoramic View have been calibrated , save the parameters.

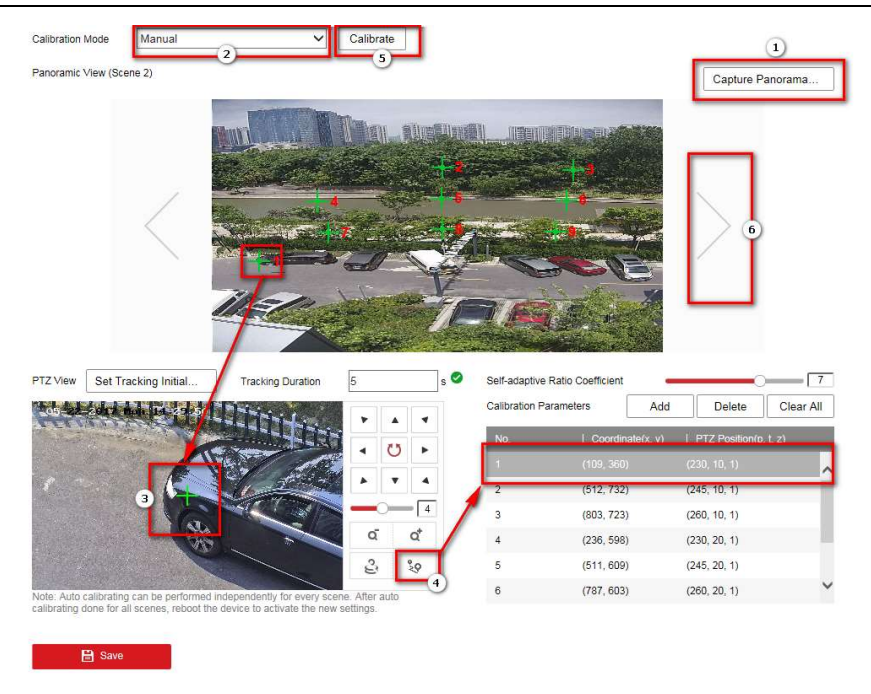

## 4. Enable Tracking

- 1) Enable tracking after calibration
- 2) We can set the position that PTZ camera stay after tracking by click **Set Tracking Initial Position** button
- 3) Tracking time for every object can be set by clicking Tracking Duration button.
- 4) The larger the **self-adaptive Ratio Coefficient** is, the larger the tracking Ratio is.

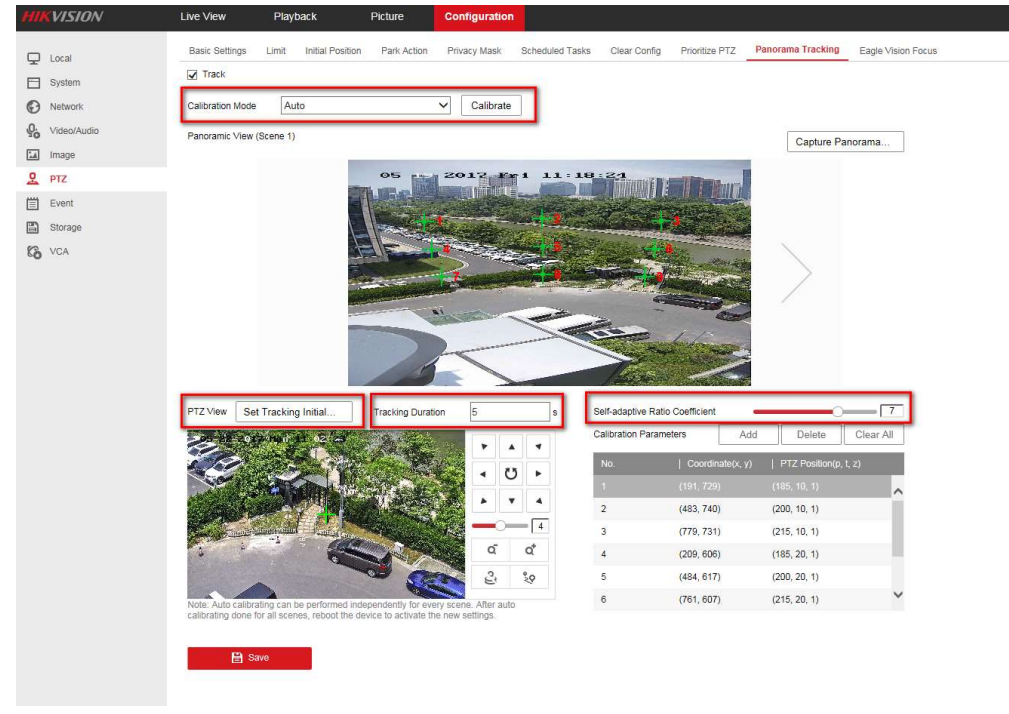

## 5. VCA Rule

- 1) Go Configuration  $\rightarrow$  VCA, choose panoramic view 2 or 3.
- 2) Go Rule interface, add Rule, the device supports 4 rule types: Line Crossing, Intrusion, Region Entrance, Region Exiting
- 3) Draw arming area in the image
- 4) Set Arming Schedule and Alarm Linkage then click save button.

| IKVISION               | Live View   | Playback           | Picture Co            | nfiguration                |                                                                                                    |        |
|------------------------|-------------|--------------------|-----------------------|----------------------------|----------------------------------------------------------------------------------------------------|--------|
| D Local                | Rule Armir  | g Schedule Alarm   | Linkage               |                            |                                                                                                    |        |
| System                 | Rule List   |                    |                       | -                          |                                                                                                    | + 3    |
| O Network              | Enable      | No.                | Rule Name             | 4                          | Rule Type                                                                                                    |        |
| Video/Audio            |             | 1                  | Line 1                |                            | Line Crossing                                                                                                    | ✓ ×    |
| Image                  | Line Cross  | ing Bidire         | ctional               |                            |                                                                                                    |        |
| PTZ                    | Detection 7 | Farget All         | ~                     |                            |                                                                                                    |        |
| ] Event                |             | 2                  | Area 1                |                            | Intrusion                                                                                                    |        |
| Storage                |             |                    |                       |                            |                                                                                                    |        |
| VCA                    | (1)         |                    |                       |                            |                                                                                                    |        |
| Camera 2               |             |                    |                       |                            |                                                                                                    |        |
| Overlay & Capture      |             | 65-22-2017 Mon 14: | 52:04                 |                            | Calling and States                                                                                                    |        |
| Shield Region          |             |                    |                       |                            | 1 Michael                                                                                                    |        |
| Rule                   | 2           |                    |                       |                            | Service and the service of the service of the servi |        |
| Advanced Configuration |             |                    |                       |                            |                                                                                                    |        |
|                        | 5           |                    |                       |                            | and the second second s |        |
|                        |             |                    | and the second second | Carl and the second second | 1 50                                                                                                    |        |
|                        |             |                    |                       | and the                    | 1975                                                                                                    |        |
|                        |             | Per la             | Carlos and server     | Jenne 1                    |                                                                                                    | - Half |
|                        |             | 1 - Part           |                       |                            |                                                                                                    | A      |
|                        |             |                    |                       |                            | III CA                                                                                                    |        |
|                        |             |                    |                       |                            | HAK D                                                                                                    |        |
|                        | 1           | × ×                |                       |                            |                                                                                                    |        |
|                        |             | - m                |                       | -                          |                                                                                                    |        |
|                        |             |                    |                       | -                          | Canera O                                                                                                    |        |
|                        |             |                    |                       | 67.75                      |                                                                                                    |        |
|                        | T           |                    | V L                   |                            |                                                                                                    |        |
|                        |             |                    | ALC: NO               | J. Section                 |                                                                                                    | 1      |
|                        | 6           |                    |                       |                            |                                                                                                    |        |
|                        | Y E         | Save               |                       |                            |                                                                                                    |        |

## 6. Shield Region

The shield Region enables you to cover the green box for intelligent detection in certain areas on the live video. If the shield area overlaps with the VCA area, VCA region has high priority and still performs intelligent detection.

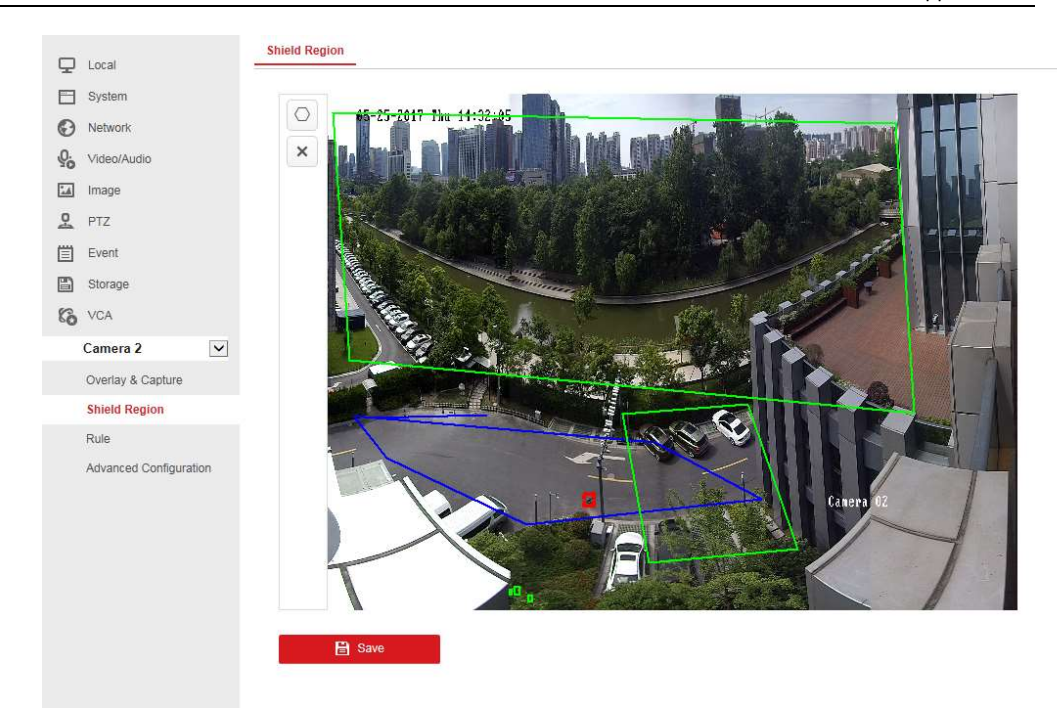

## 7. Manual Tracking

- Step 1: Enable rules in web configuration
- Step 2: Click on the manual tracking icon
- Step 3: Left click a moving object in the live video. The speed dome will track the object automatically.

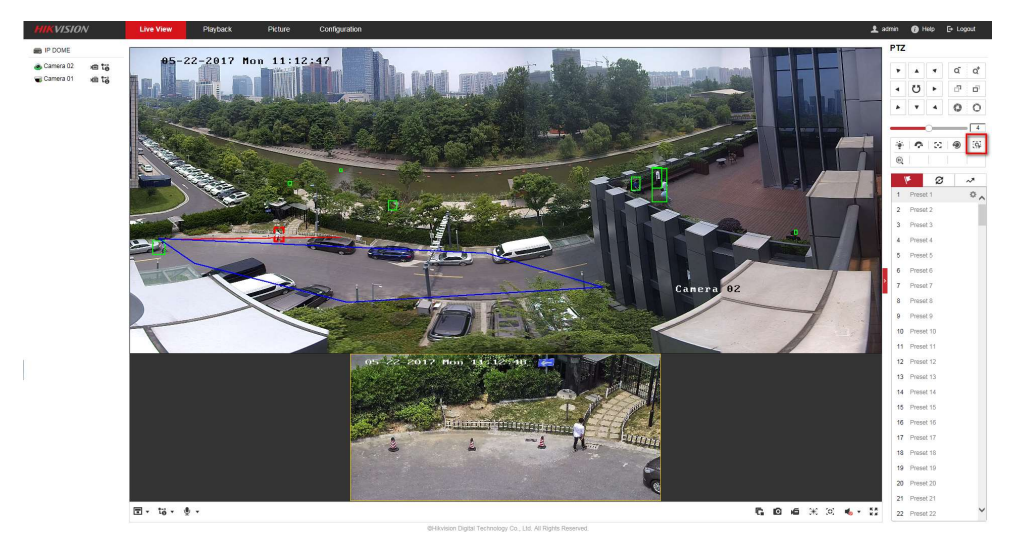

# Chapter 3.Installation Specification

### 3.1 Bracket selection

1) there has two PanoVu PTZ Cameras models: DS-2DP0818Zxx(180°) and DS-2DP1636Zxx(360°)

| PanoVu<br>Camera | Panoramic field of view | Recommended Installation                                                 |
|------------------|-------------------------|--------------------------------------------------------------------------|
| DS-2DP0818Z      | 180°                    | Wall Mount, Horizontal pole mount,<br>Vertical Pole mount                |
| DS-2DP1636Z      | 360°                    | Pendant mount, Horizontal pole<br>mount                                  |
| DS-2DP1636-<br>D | 360°                    | Wall Mount, Pendant mount,<br>Gooseneck mount                            |
| DS-2CD6A64F      | 180°                    | Wall Mount, Horizontal pole mount,<br>Vertical Pole mount, Pendant mount |

2) Bracket selection

| Products                                       | Horizontal<br>pole mount                         | Vertical<br>Pole mount                           | Pendant<br>mount       | Wall Mount             | Penda<br>nt<br>moun<br>t               |
|------------------------------------------------|--------------------------------------------------|--------------------------------------------------|------------------------|------------------------|----------------------------------------|
| DS-2DP0818Z<br>DS-2DP1636Z<br>DS-2DP1636-<br>D | 302700731<br>DS-1673ZJ<br>302701257<br>DS-1668ZJ | 302701097<br>DS-1603ZJ<br>302701205<br>DS-1684ZJ | 302701257<br>DS-1668ZJ | 302701097<br>DS-1603ZJ | 30270<br>1258<br>DS-<br>1668Z<br>J(20) |
| DS-2CD6A64F                                    | 302700731<br>DS-1673ZJ                           | 302700684<br>DS-1602ZJ                           | 302700215<br>DS-1663ZJ | 302700684<br>DS-1602ZJ | 30270<br>0179<br>DS-<br>1661Z<br>J     |

Notes: For which product to choose, we need to depend on the actual scenario. Generally speaking, it is recommended to choose DS-2DP0818Z for wall mount and DS-2DP1636Z for Pendant mount.

## 3.2 Installation Notes for DP0818xx and DP1636xx

1) The dead zone radius of DP0818xx and DP1636xx is 0.4 times the installation height, as the following picture shows:

PanoVu Camera Solution Guidance

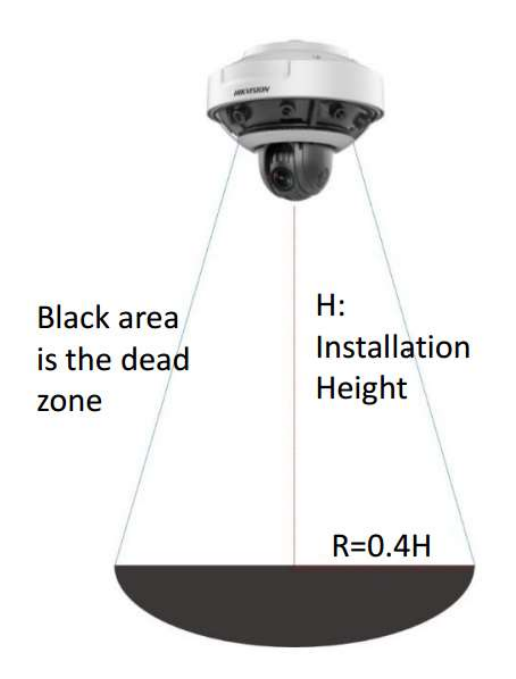

- 2) The least installation height is 6 meter.
- 3) In order to have a better image stitching effect, DS-2DP0818/1636xx camera are guaranteed to be at least 6 meters away from objects
- 4) Make sure there is no strong light source at the bottom of the device.

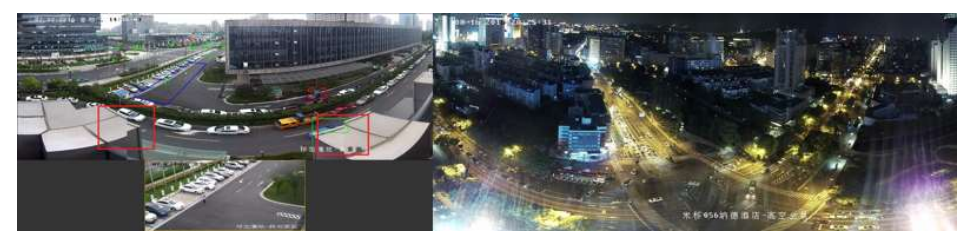

5) The device is not equipped with a power adapter, The SAP of power adapter is as follow:

| Power adapter type | SAP       | Power adapter name |
|--------------------|-----------|--------------------|
| British standard   | 303700366 | EUV-150S036SV-KW01 |
| American standard  | 303700367 | EUV-150S036ST-KW01 |
| European standard  | 303700365 | EUV-150S036SV-KW01 |

## 3.3 Installation step for DS-2CD6A64

- It's recommended that the camera installation distance away from the objects is above 12 meters, or there may have a stitching dislocation phenomenon.
- 2) Fix bracket: Install the bracket on the wall.

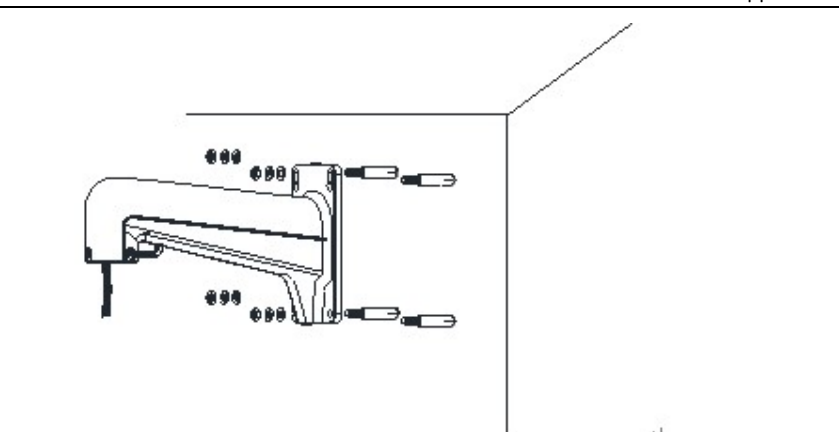

3) Fix adapter plate: Install the adapter plate on the bracket.

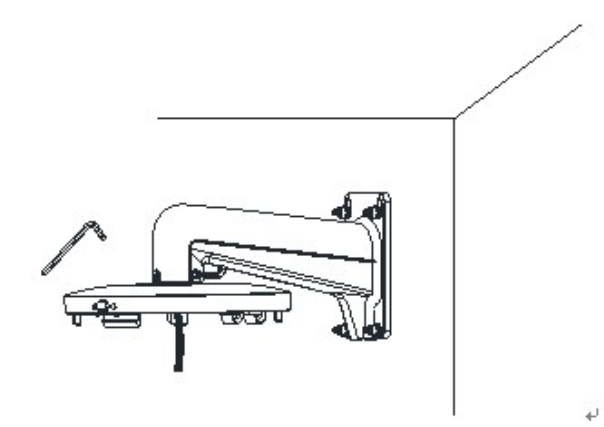

4) Connect camera: Open the junction box, connect the camera to the adapter plate via safety type.

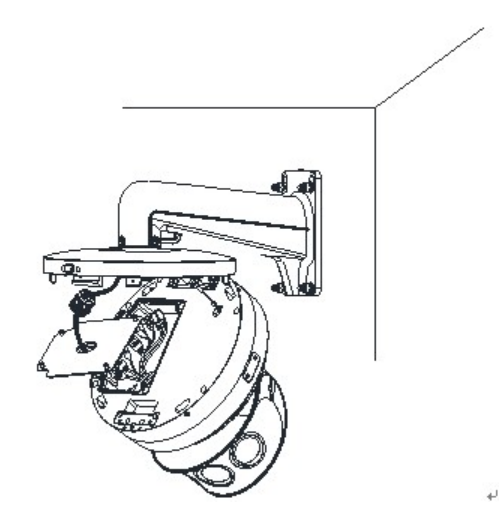

5) Fix camera: install the cable and the junction box, fasten the camera to the fastening button and tighten the safety screw.

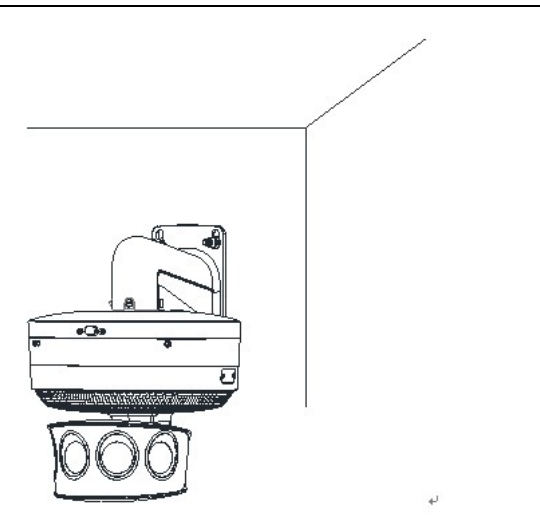

6) Adjust lens angle: install the decorative cover, then adjust the horizontal angel and vertical angel of the camera.

# Chapter 4. Products feature presentation

### 4.1 DS-2CD6A64F

1. Key feature

Ultra HD, Ultra FOV

24Mp, splicing and fusion in camera

• FOV:  $h-180^{\circ}$  ,  $v-80^{\circ}$ 

#### Lower bitrate

#### Better performance at night

- 24Mp, splicing and fusion in camera
- FOV: H-180°, V-80°

#### **Multi-objects tracking**

- Support 60 moving objects tracing, and cycle play
- See the face of human and LPR clearly in the range of 20 meters
- 2. Scenario effect
  - See the face of human and LPR clearly in range of 20 meters, as the following picture shows:

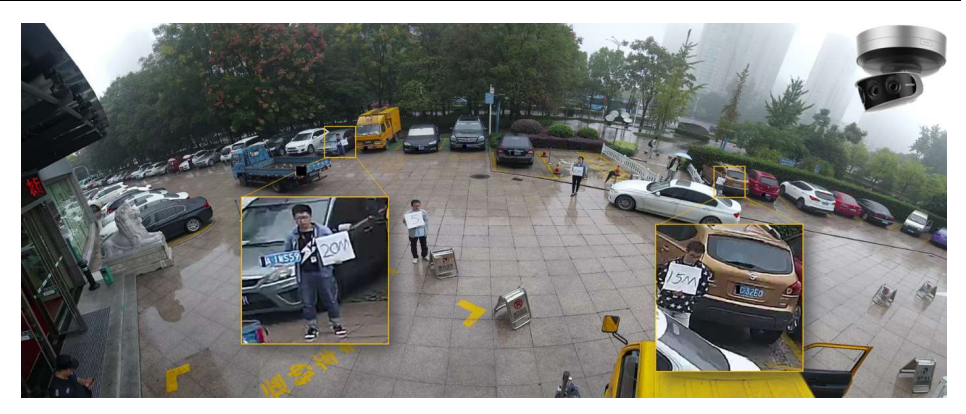

- Up to 60 moving targets can be detected at the same time in panoramic image
- Cycle view the tracked targets in 5 small windows
- Supported NVR:DS-96128N-I16 DS-96128N-I16/H DS-96256N-I16 DS-96256N-I16/H (customized version)

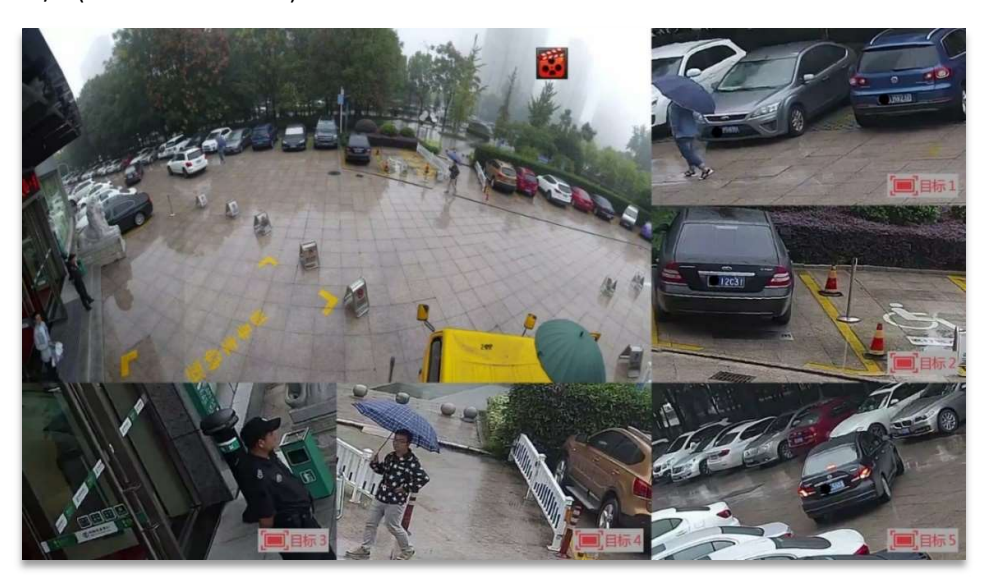

## 4.2 DS-2DP1636Zxx/DS-2DP0818Zxx

1. Key feature

#### DS-2DP0818Zxx

180°PANORAMIC + PTZ CAMERA 8MP panoramic view + 2MP PTZ view

#### DS-2DP1636Zxx

360°PANORAMIC + PTZ CAMERA 2 x 8MP panoramic view + 2MP PTZ view

- Darkfighter technology
- VCA detections
- Manual tracking & auto tracking
- Manual tracking & auto tracking
- H265+
- 200m IR distance

## 2. Scenario effect

• Panorama and details: select any position area in the panorama image, the PTZ camera will track to selected area to show the details in the center of the PTZ camera image:

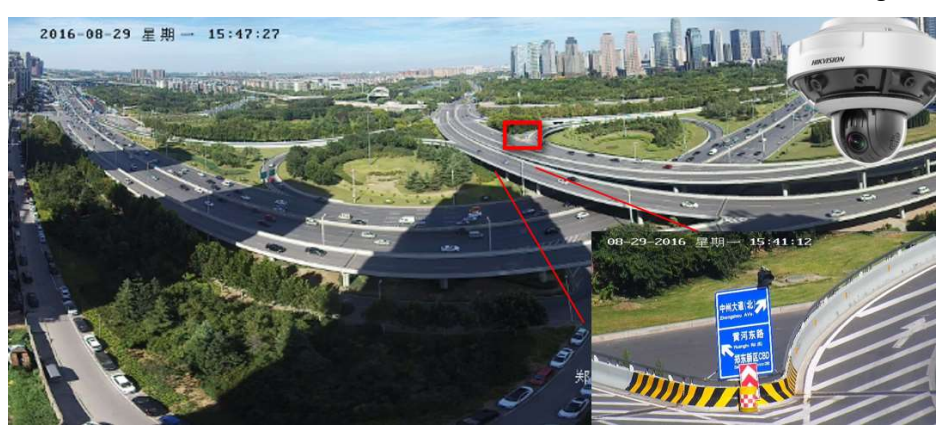

• DarkFighter performance

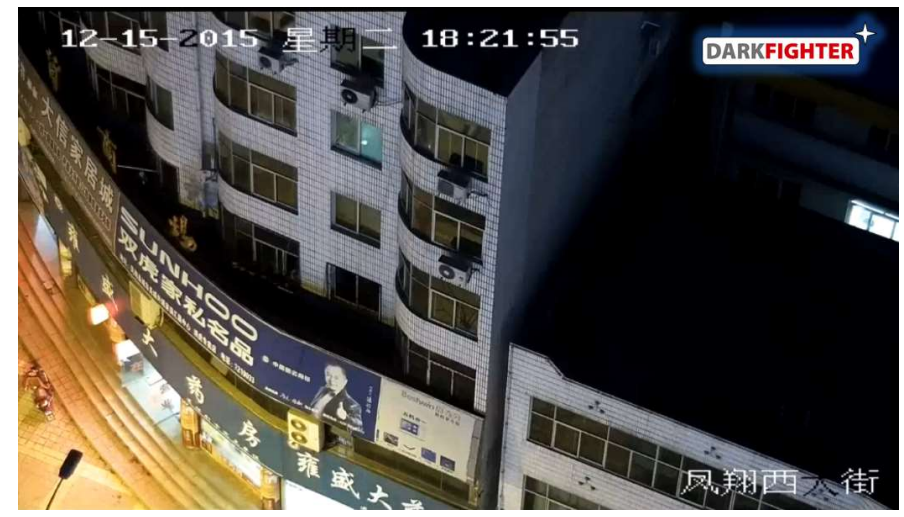

• Support Instruction Detection, Line crossing detection, Region Entrance Detection, Region Exiting Detection

PanoVu Camera Solution Guidance

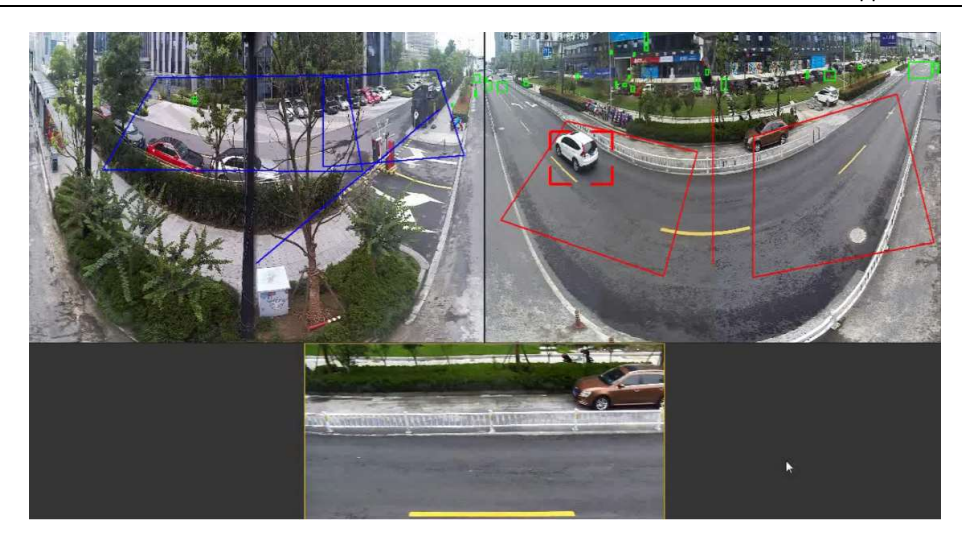

## 4.3 DS-2DP1636-D

1. Key feature

# 360°PANORAMIC CAMERA

16MP panoramic view

- DarkFighter technology
- VCA detections
- 3D operation
- 2. Scenario effect
  - Original Image

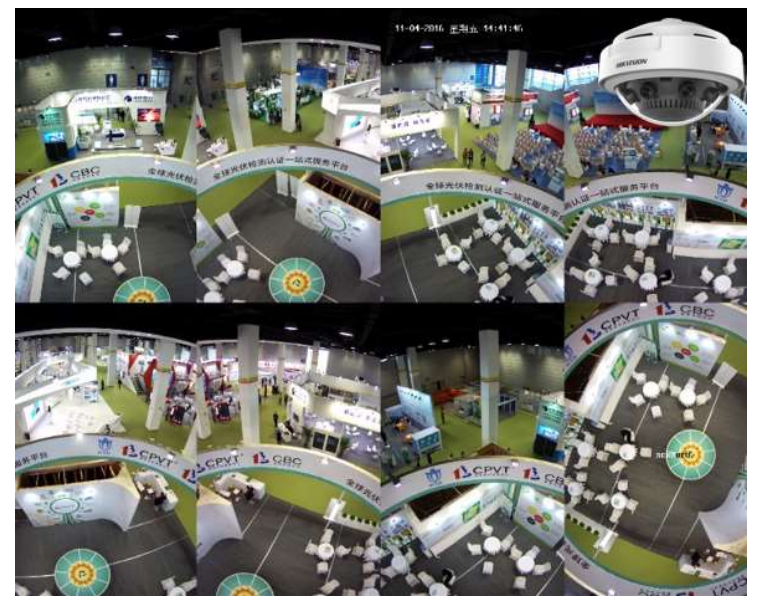

#### Panorama Image

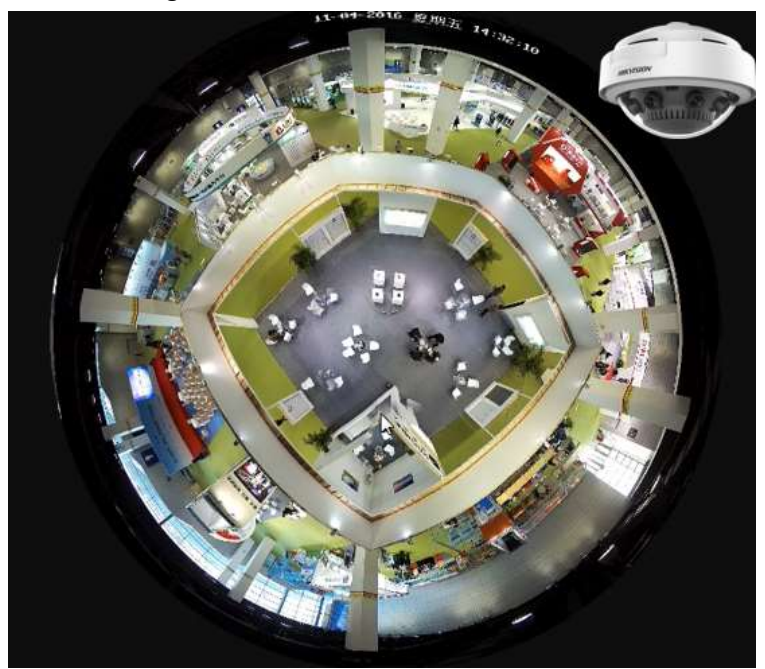

## Appendix 1. FAQ

1. PanoVu Camera has an obvious image stitching dislocation phenomenon in joining together place.

**Reason:** It's easy to have an obvious stitching dislocation if the close-up view of joining together place is too close to the lens

**Solution:** In order to have a better image stitching effect, DS-2DP0818/1636xx camera and DS-2CD6A64xx camera are guaranteed to be at least 6 meters and 12 meters away from objects respectively.

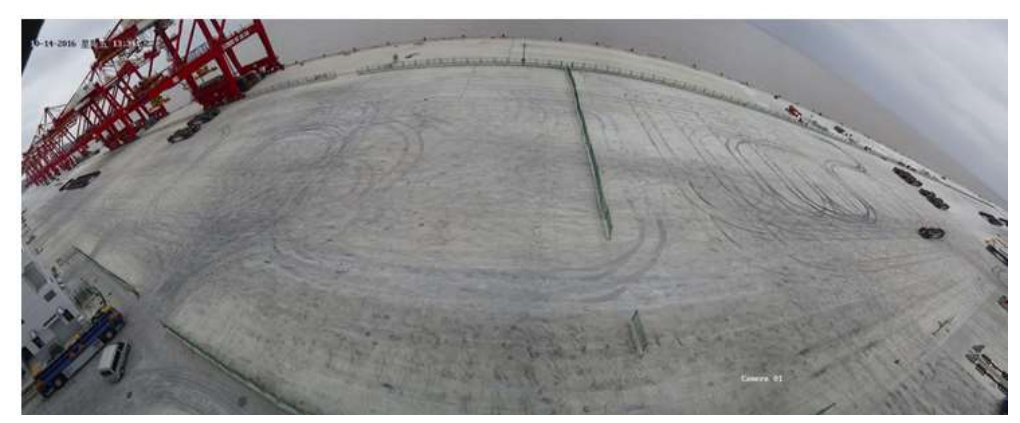

2. DS-2CD6A64F camera has an image distortion

**Reason:** The downward view of the lens causes the distant view to be curved and distorted. **Solution:** Adjust the lens angle upward, the vision distortion will decrease if the plane is flat.

# Appendix 2. Frequently-used Material Link

## 1. PanoVu Camera promotion package

<u>ftp://hikftp.hikvision.com:400/00</u> Oversea Products/01 IP/00 Promotion Package/10 Promotion Package/01 IP Camera/03 PanoVu/

## 2. PanoVu Camera spec

ftp://hikftp.hikvision.com:400/00 Oversea Products/01 IP/01 SPEC, A&E SPE C/SPEC/02 PTZ/10 PanoVu/ ftp://hikftp.hikvision.com:400/00 Oversea Products/01 IP/01 SPEC, A&E SPE C/SPEC/01 IPC/19 PanoVu/

## 3. Related tools and material:

ftp://hikftp.hikvision.com:400/00 Oversea Products/09 Software & Tools/06

Tool (PanoVu)/for DS-2DPxxxx PanoVu/

ftp://hikftp.hikvision.com:400/00 Oversea Products/08 Exhibition/DeepinVie

w & DeepinMind Demo Show/03- 24MP PanoVu/

## 4. PanoVu Camera Solution Guidance

ftp://hikftp.hikvision.com:400/00 Oversea Products/01 IP/13 Installation &

How to/02 PTZ/03 Solution/